# Procedimento de aprovação da transferência pelo servidor de destino

O servidor a quem a responsabilidade foi conferida deverá confirmar o recebimento da mesma. Quando o mesmo se logar no SUAP, ele deverá clicar no aviso de "Requisições aguardando sua aprovação" (Figura 01).

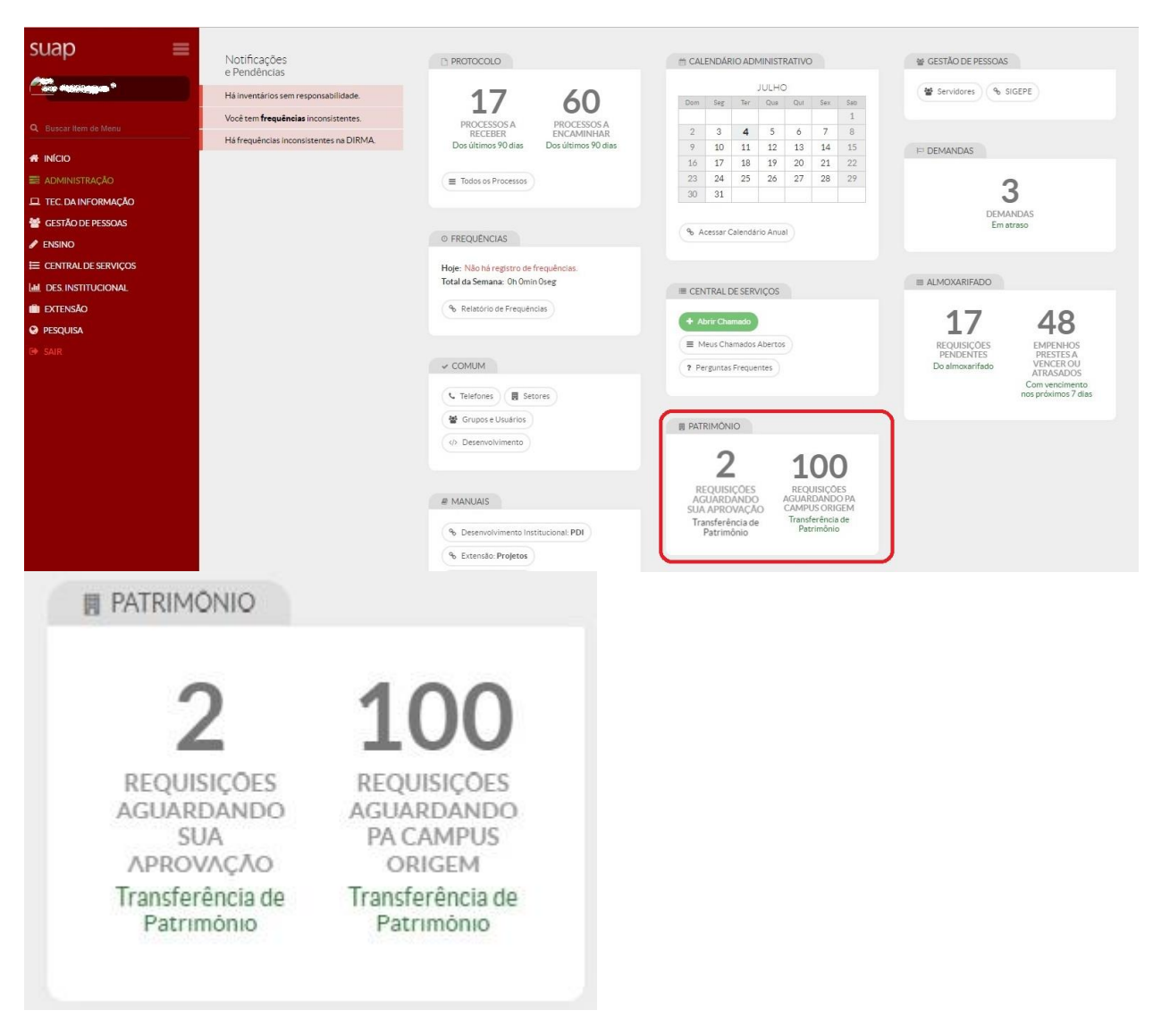

Figura 01: Aviso de requisições aguardando aprovação pelo servidor

Estamesmarequisiçãopoderáservisualizadaem Administração → Patrimônio → Requisições de Transferência.Em seguida, deve-se clicarna aba "Aguardando aprovação do servidor" (Figura 02).

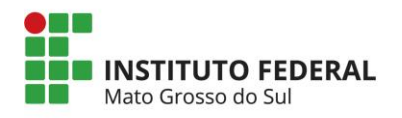

| loqu                                    | isiçoc.                                        |                                                                    |                           |                                 |                   |                                           |                                                    | dicionar I              | Nova Requisição   | Adicionar R       | equisições em lote    | e Aju      |
|-----------------------------------------|------------------------------------------------|--------------------------------------------------------------------|---------------------------|---------------------------------|-------------------|-------------------------------------------|----------------------------------------------------|-------------------------|-------------------|-------------------|-----------------------|------------|
| Buscar:                                 |                                                |                                                                    | Filtrar por campus        | origem:                         | Filtrar por campu | us destino:                               | Filtrar por tipo:                                  |                         | Filtrar por statu | 5:                |                       |            |
| 1                                       |                                                | Ir                                                                 | Todos                     | •                               | Todos             | ۲                                         | Todos                                              | •                       | Todos             |                   | •                     |            |
| Todos                                   | 10179<br>9 2 Requisiçõ                         | Enviadas 113 Recebidas 20<br>es de Transferência                   | Aguardando                | Aprovação do Ser                | vidor 2           | Aguardando PA Car                         | npus Origem 100 Agr                                | ardando i               | PA Campus Desi    | ino O             |                       |            |
| Todos<br>ostrando<br><b>Dpções</b>      | 10179<br>2 Requisiçõ<br>Número                 | Enviadas 113 Recebidas 20<br>es de Transferência<br>Pessoa origem  | Aguardando                | Aprovação do Sen<br>ioa destino | vidor 2           | Aguardando PA Can<br>Tipo                 | Data da Requisição                                 | ardando i               | PA Campus Dest    | ino 0<br>Situação |                       |            |
| Todos<br>ostrando<br><b>Dpções</b><br>Q | 10179<br>2 Requisiçõ<br><b>Número</b><br>84232 | Enviadas 113 Recebidas 20 es de Transferência Pessoa origem Angelo | Aguardando<br>Pesa<br>Ang | Aprovação do Ser<br>coa destino | vidor 2           | Aguardando PA Car<br>Tipo<br>Mesmo campus | Data da Requisição         2017-07-04 09:23:12 284 | ardando  <br>D<br>300 - | PA Campus Dest    | ino 0<br>Situação | rovação do servidor d | le destino |

## Figura 02: Aba de requisições aguardando aprovação pelo servidor

A seguinte tela será exibida (Figura 03):

| Agua                 | rdando aprovação do servidor de destino                                                                                                    |                                                                        |                                     |      |       |            |                  | Cance   |
|----------------------|----------------------------------------------------------------------------------------------------|------------------------------------------------------------------------|-------------------------------------|------|-------|------------|------------------|---------|
| ad                   | os Gerais                                                                                                    |                                                                        |                                     |      |       |            |                  | -       |
| P                    | essoa de Origem Fabiana. 101                                                                                                    |                                                                        |                                     |      |       | Campu      | us de Origem RT  |         |
| P                    | essoa de Destino Angelo 🦂                                                                                                    |                                                                        |                                     |      |       | Campus     | is de Destino RT |         |
| IVA                  | ntários                                                                                                    |                                                                        |                                     |      |       |            |                  |         |
| Para<br>Casi<br>Para | ntários<br>aprovar, você deve selecionar os itens desejados e clicar no botão "Aprovar apen<br>o deseje rejeitar todos os itens, você deve clicar no botão "Aprovar apenas selecic<br>prosseguir, você ainda deve Deferir/Indeferir esta requisição.               | nas selecionados".<br>nados" sem nenhum iten                           | n selecionado.                      |      |       |            |                  |         |
| Para<br>Casi<br>Para | ntários<br>aprovar, você deve selecionar os itens desejados e clicar no botão "Aprovar apen<br>o deseje rejeitar todos os itens, você deve clicar no botão "Aprovar apenas selecic<br>prosseguir, você ainda deve Deferir/Indeferir esta requisição.<br>Inventário | ass selecionados"<br>anados" sem nenhum iten<br>Elemento de<br>Despesa | Código do<br>Elemento<br>de Despesa | Sala | Valor | Observação |                  | Situaçã |

Figura 03: Tela de atendimento de requisição de transferência de carga patrimonial

Para aprovar, você deve selecionar os itens desejados e clicar no botão "**Aprovar apenas** selecionados".

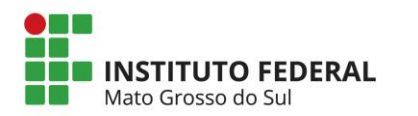

Caso deseje rejeitar algum dos itens ou todos, você deve clicar no botão "**Aprovar apenas selecionados**" sem que o item esteja selecionado.

Após a Aprovação a seguinte tela será apresentada (figura 04), caso aprovada todos os bens não é necessário preencher o campo observação, bastando clicar no botão salvar.

|                                                                                                    | Situaçã  |
|----------------------------------------------------------------------------------------------------|----------|
| 9 - MONITOR DE VÍDEO - 19 POLEGADAS - COM REGULAGEM DE ALTURA - COR PRETA [Marca/Modelo:HPIL190HB] [Nota Fiscul: 154342] [Empenho: 2010NE900042] [Estado: NOVO - GARANTIA DE 03 ANOS] | Aprov    |
|                                                                                                    |          |
| entário                                                                                                    | Situação |
| 97 - MESA EM L MEDINDO 1400X600X1400X600X740MM, EM MADEIRA MDP COM ESPESSURA 25MM, COM CALHA PARA DUAS TOMADAS                                                                        | Aprovado |
| nesa possui um defeito no pé direito da mesa quando de frente para o numero patrimonia                                                                                                |          |

Figura 04: Observação sobre itens aprovados

Caso seja rejeitado algum item, será obrigatório o preenchimento do campo observação para os bens rejeitados, conforme (figura 05), após inclusão da observação nos itens clicar no botão salvar.

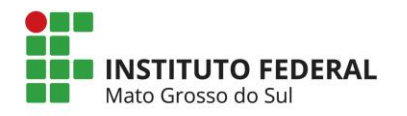

| icio - Resultições de Texnéreênde - Resultiçõe 284/22 - Resultiçõe 284/23                                                                                                    |                      |
|----------------------------------------------------------------------------------------------------|----------------------|
| equisição #84232                                                                                                    |                      |
| eguardando aproveção do servidor de destino                                                                                                    |                      |
| ados Gerais                                                                                                    |                      |
| Pessoa de Origem Angelo:                                                                                                    | Campus de Ortgem RT  |
| Pessoa de Destino Angelo.                                                                                                    | Campus de Destino RT |
| Tipo de Requisição Mesmo campus                                                                                                    |                      |
| tens rejetados devem con gradinamente possuir obsenvações com mostivo do não recebimento.                                                                                                    |                      |
|                                                                                                    |                      |
|                                                                                                    |                      |
| bservações sobre os itens                                                                                                    |                      |
| wentário                                                                                                    | Sttuação             |
| 1497 - MESA EM LIMEDINDO 1400/600K1400X600K740MM, EM MADEIRA MDP COM ESPESSURA 25MM, COM CALHA PARA DUAS TOMADAS                                                                                   | Rejeitada            |
| A meta foi transferida para o servidor Fulano de Tal SLAPE 1124567 não estando sob minha responsabilidade                                                                                          |                      |
|                                                                                                    |                      |
|                                                                                                    |                      |
|                                                                                                    |                      |
|                                                                                                    |                      |
|                                                                                                    |                      |
|                                                                                                    |                      |
| wentário                                                                                                    | Situação             |
| wentano<br>179 - MONITOR DE VIDEO - 19 POLEGADAS - COM REGULAGEM DE ALTURA - COR PRETA (Marca Mosaio HPN L190HB]]Nota Fiscal 154342][Engarno 2010NE900042][Estado NOVO - GARANTIA DE 03 ANOS]      | Sttuação<br>Aproveca |
| wentarino<br>879 - MONITOR DE VIDEO - 19 POLEGADAS - COM REGULAGEM DE ALTURA - COR PRETA (Marca Moosio HPIL190HB) (Nota Fixeli 134342) [Engerno 2010/ER00042] [Estado /NOVO - GARANTIA DE 03 ANOS) | Situação<br>Aprovado |
| wentário                                                                                                    | Stranção<br>Aproveo  |
| weetano                                                                                                    | Stranção<br>Azroven  |
| mentário                                                                                                    | Stracko<br>Azroven   |
| weetano<br>879 - MONITOR DE VIDEO - 19 POLEGADAS - COM REGULAGEM DE ALTURA - COR PRETA (Marca/Moosio-HPIL190HB) (Nota Fiscal 154342) (Engerno: 2010NE900042) (Estado MOVO - GARANTIA DE 03 ANOS)   | Stracko<br>Azroven   |
| mentário 879-MONITOR DE VIDEO - 19 POLEGADAS - COM RECULAGEM DE ALTURA - COR PRETA (Marca/Mooelo HP/L190HE) (Nota Fiscal 154342) (Emperino 2010NEP00042) (Estaso NOVO - GARANTIA DE 03 ANOS)       | Stranção<br>Aurovers |

### Figura 05: Bens Rejeitados

Após a confirmação no botão salvar, a seguinte mensagem será exibida no topo da tela (Figura 06).

Inventários avaliados com sucesso. Para prosseguir, você deve Deferir/Indeferir esta requisição.

Figura 06: Mensagem de confirmação de recebimento de inventários

Perceba que, ao lado de cada item selecionado, o status do mesmo mudará de "Pendente" para "Aprovado" ou "Rejeitado" (Figura 06).

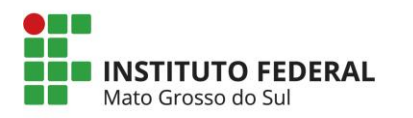

| icio                         | <ul> <li>Requisições de Transferência - Requisição #84232</li> </ul>                                                                                                    |                                                                                                    |                                                           |                                                                                |                           |                      |                                   |
|------------------------------|----------------------------------------------------------------------------------------------------|----------------------------------------------------------------------------------------------------|-----------------------------------------------------------|--------------------------------------------------------------------------------|---------------------------|----------------------|-----------------------------------|
| le                           | quisição #84232                                                                                                    |                                                                                                    |                                                           |                                                                                |                           |                      |                                   |
| Agua                         | ardando aprovação do servidor de destino                                                                                                    |                                                                                                    |                                                           |                                                                                |                           |                      |                                   |
|                              |                                                                                                    |                                                                                                    |                                                           |                                                                                |                           | Deferir              | Cancela                           |
| ad                           | os Gerais                                                                                                    |                                                                                                    |                                                           |                                                                                |                           |                      |                                   |
| P                            | essoa de Origem Angelo                                                                                                    |                                                                                                    |                                                           |                                                                                |                           | Campus de Origem RT  |                                   |
| P                            | essoa de Destino Angelo                                                                                                    |                                                                                                    |                                                           |                                                                                |                           | Campus de Destino RT |                                   |
| Tij                          | po de Requisição Mesmo campus                                                                                                    |                                                                                                    |                                                           |                                                                                |                           |                      |                                   |
|                              |                                                                                                    |                                                                                                    |                                                           |                                                                                |                           |                      |                                   |
|                              |                                                                                                    |                                                                                                    |                                                           |                                                                                |                           |                      |                                   |
|                              |                                                                                                    |                                                                                                    |                                                           |                                                                                |                           |                      |                                   |
|                              |                                                                                                    |                                                                                                    |                                                           |                                                                                |                           |                      |                                   |
| ive                          | ntários                                                                                                    |                                                                                                    |                                                           |                                                                                |                           |                      |                                   |
| nve                          | ntários                                                                                                    |                                                                                                    |                                                           |                                                                                |                           |                      |                                   |
| IVe                          | ntários                                                                                                    |                                                                                                    |                                                           |                                                                                |                           |                      |                                   |
| NVe<br>Para<br>Casi          | ntários<br>a aprovar, você deve selecionar os itens desejados e clicar no botão "Aprovar aper<br>o deseje rejeitar todos os itens, você deve clicar no botão "Aprovar apenas seleci                                                                                                    | nas selecionados".<br>onados" sem nenhum item                                                                                                    | selecionado.                                              |                                                                                |                           |                      |                                   |
| Para<br>Casi<br>Para         | ntários<br>a aprovar, você deve selecionar os itens desejados e clicar no botão "Aprovar apen<br>o deseje rejeitar todos os itens, você deve clicar no botão "Aprovar apenas selecio<br>a prosseguir, você ainda deve Deferir/Indeferir esta requisição.                                                                                                    | nas selecionados".<br>onados" sem nenhum item                                                                                                    | selecionado.                                              |                                                                                |                           |                      |                                   |
| Para<br>Case<br>Para         | ntários<br>a aprovar, você deve selecionar os itens desejados e clicar no botão "Aprovar aper<br>o deseje rejeitar todos os itens, você deve clicar no botão "Aprovar apenas selecio<br>a prosseguir, você ainda deve Defenir/Indeferir esta requisição.<br>tar observações                                                                                                    | nas selecionados".<br>onados" sem nenhum item                                                                                                    | selecionado.                                              |                                                                                |                           |                      |                                   |
| Para<br>Casi<br>Para<br>Edil | ntários<br>aprovar, você deve selecionar os itens desejador e citar no botão "Aprovar ape<br>o deseje rejetar todor os itens, você deve citar no botão "Aprovar apenas selecio<br>a prosseguir, você ainda deve Deferir/Indeferir esta requisição.<br>tar observações                                                                                                    | nas selecionados"<br>onados" sem nenhum item                                                                                                    | selecionado.<br>Código do                                 |                                                                                |                           |                      |                                   |
| Para<br>Casy<br>Para         | ntários<br>a aprovar, você deve selecionar os itens desejados e clicar no botão "Aprovar aper<br>o deseje rejeitar todos os itens, você deve clicar no botão "Aprovar apenas selecio<br>a prosseguir, você ainda deve Deferir/Indeferir esta requisição.<br>tar observações<br>Inventário                                                                                                    | nas selecionados".<br>onados" sem nenhum item<br>Elemento de<br>Despesa                                                                              | código do<br>Elemento<br>de Despesa                       | Sala                                                                           | Valor                     | Observação           | Situação                          |
| Para<br>Case<br>Para<br>Edit | ntários<br>aprovar, você deve selecionar os itens desejador e cilcar no botão "Aprovar aper<br>o deseja rejetar todos os itens, você deve cilcar no botão "Aprovar apenas selecio<br>a prosseguir, você ainda deve Deferir/Indeferir esta requisição.<br>tar observações<br>Inventário                                                                                                    | nas selecionados"<br>onados" sem nenhum item<br>Elemento de<br>Despesa<br>EQUIPAMENTOS                                                               | código do<br>Elemento<br>de Despesa                       | Sala<br>S3N1-                                                                  | Valor                     | Observação           | Situação                          |
| ve<br>Para<br>Casu<br>Para   | ntários a aprovar, você deve selecionar os itens desejados e clicar no botão "Aprovar apera o deseje rejeitar todos os itens, você deve clicar no botão "Aprovar apera selecid prosseguir, você ainda deve Defenir/Indefenir esta regulsição. tar observações Inventário 3879 - MONITOR DE VIDEO - 19 POLEGADAS - COM REGULAGEM DE ALTURA - COR PRETA [Marca/Modelo.HP/L10HB] [Nota Fiscal:154342]                                                                                                    | nas selecionados"<br>onados" sem nenhum item<br>Elemento de<br>Despesa<br>EQUIPAMENTOS<br>DE<br>PROCESSAMENTO                                        | Código do<br>Elemento<br>de Despesa<br>35                 | Sala<br>S3N1-<br>DIRMA-<br>Reitoria                                            | Valor<br>305,00           | Observação           | Situação                          |
| Para<br>Casi<br>Para         | ntários a aprovar, você deve selecionar os itens desejados e clicar no botão "Aprovar apera o deseje rejeitar todos os itens, você deve clicar no botão "Aprovar apera seleció prosseguir, você ainda deve Defenir/Indefenir esta regulsição. tar observações Inventário 3879 - MONITOR DE VIDEO - 19 POLEGADAS - COM REGULAGEM DE ALTURA - COR PRETA [Marca/Modelo.HPI.190HB] [Nota Fiscal: 154342] [Empenho:2010NE900042] [Estado:NOVO - GARANTIA DE 03 ANOS]                                                                     | nas selecionados"<br>onados" sem nenhum item<br>Elemento de<br>Despesa<br>EQUIPAMENTOS<br>DECESAMENTO<br>DE DADOS                                    | selecionado.<br>Cádigo do<br>Elemento<br>de Despesa<br>35 | Sala<br>S3N1 -<br>DRMA -<br>Reitoria<br>Definitiva<br>(RT)                     | Valor<br>305,00           | Observação           | Situação<br>Aprovado              |
| Para<br>Casy<br>Para         | ntários a aprovar, você deve selecionar os itens desejados e clicar no botão "Aprovar apera o deseje rejeitar todos os itens, você deve clicar no botão "Aprovar apera seleció prosseguir, você ainda deve Defenir/Indeferir esta regulsição. tar observações Inventário 3879 - MONITOR DE VIDEO - 19 POLEGADAS - COM REGULAGEM DE ALTURA - COR PRETA [Marca/Modelo:HPL10HB] [Nota Fiscal: 154342] [Empenho:2010NE900042] [Estado:NOVO - GARANTIA DE 03 ANOS]                                                                       | nas selecionados"<br>onados" sem nenhum item<br>Elemento de<br>Despesa<br>EQUIPAMENTOS<br>DE<br>PROCESSAMENTO<br>DE DADOS                            | Código do<br>Elemento<br>de Despesa<br>35                 | Sala<br>S3N1-<br>DIRVA-<br>Definitive<br>(RT)<br>S3N1-                         | Valor<br>305,00           | Observação           | Situação<br>Aprovado              |
| IVe<br>Para<br>Caso<br>Para  | ntários a aprovar, você deve selecionar os itens desejados e clicar no botão "Aprovar apera o deseje rejeitar todos os itens, você deve clicar no botão "Aprovar apera s electo a proseguir, você ainda deve Defenir/Indeferir esta requisição. tar observações Inventário INVENTOR DE VIDEO - 19 POLEGADAS - COM REGULAGEM DE ALTURA - COR PRETA (Marcar/Modelo:HPI.190HB) (Nota Fiscal: 154342) [Empenho:2010NE900042] [Estado:NOVO - GARANTIA DE 03 ANOS] 9/1497 - MESA EM L MEDINDO 1400X600X1400X600X740MM, EM ADDEIRA MAR COM | nas selecionados".<br>onados" sem nenhum item<br>Elemento de<br>Despesa<br>EQUIPAMENTOS<br>DE<br>PROCESSAMENTO<br>DE DADOS<br>MOBILIARIO EM<br>GERAI | Cédigo do<br>Elemento<br>de Despesa<br>35                 | Sala<br>S3N1-<br>DIRMA-a<br>Definitiva<br>(RT)<br>S3N1-<br>DIRMA-a<br>Reitona- | Valor<br>305,00<br>860,00 | Observação           | Situação<br>Aprovado<br>Rejeitado |

Figura 06: Status "aprovado" ou "rejeitado" do inventário após confirmação de recebimento.

É possível editar as informações salvas no botão editar informações, ou se o servidor desejar aprovar bens rejeitados ele deve clicar em aprovar selecionados com as caixas selecionadas dos bens em questão, conforme (figura 07):

| Par<br>Cas | a aprovar, você deve selecionar os itens desejados e clicar no botão "Ap<br>o deseie reieitar todos os itens, você deve clicar no botão "Aprovar ape                                              | provar apenas seleciona<br>enas selecionados" sem | dos".<br>nenhum item                   | selecionado.                                        |        |                                                                |          |
|------------|----------------------------------------------------------------------------------------------------|---------------------------------------------------|----------------------------------------|-----------------------------------------------------|--------|----------------------------------------------------------------|----------|
| Par        | a prosseguir, você ainda deve Deferir/Indeferir esta requisição.                                                                                                    |                                                   |                                        |                                                     |        |                                                                |          |
| Edi        | tar observações                                                                                                    |                                                   |                                        |                                                     |        |                                                                |          |
|            |                                                                                                    |                                                   |                                        |                                                     |        |                                                                |          |
| •          | Inventário                                                                                                    | Elemento de<br>Despesa                            | Código do<br>Elemento<br>de<br>Despesa | Sala                                                | Valor  | Observação                                                     | Situação |
| 0          | 3879 - MONITOR DE VIDEO - 19 POLEGADAS - COM<br>REGULAGEM DE ALTURA - COR PRETA<br>[Marca/Modelo:HP/L190HB] [Nota Fiscal:154342]<br>[Empenho:2010NE900042] [Estado:NOVO - GARANTIA DE 03<br>ANOS] | EQUIPAMENTOS<br>DE<br>PROCESSAMENTO<br>DE DADOS   | 35                                     | S3N1 -<br>DIRMA -<br>Reitoria<br>Definitiva<br>(RT) | 305,00 |                                                                | Aprovad  |
| 0          | 91497 - MESA EM L MEDINDO 1400X600X1400X600X740MM,<br>EM MADEIRA MDP COM ESPESSURA 25MM, COM CALHA<br>PARA DUAS TOMADAS                                                                           | MOBILIARIO EM<br>GERAL                            | 42                                     | S3N1 -<br>DIRMA -<br>Reitoria<br>Definitiva<br>(RT) | 860,00 | Mesa encontra-se com o servidor Fulano de Tal SIAPE<br>1234567 | Rejeitad |

Figura 07

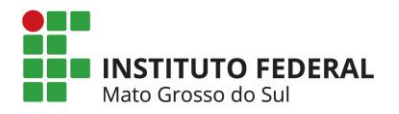

Para deferir a requisição, clique no botão "Deferir", localizado na parte superior da tela (Figura 08).

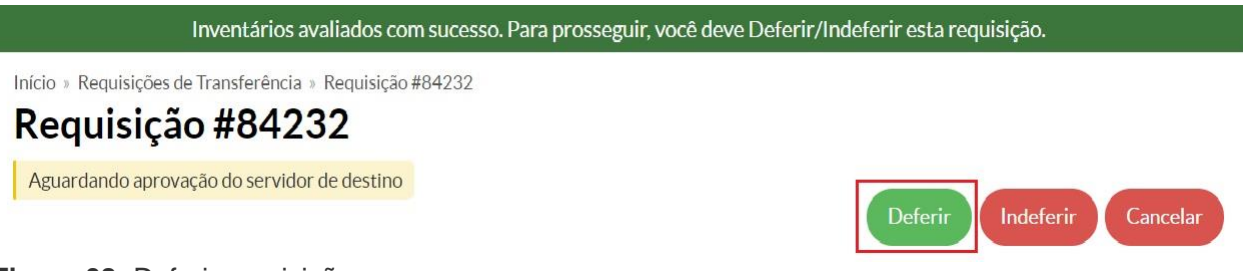

Figura 08: Deferir requisição

Será exibida uma tela, onde deverá ser informado a sala onde os itens estarão localizados (Figura 09). Se este campo estiver vazio, os bens serão mantidos nas salas de origem.

| Localização d   | los Itens                                                                   | 3 |
|-----------------|-----------------------------------------------------------------------------|---|
| Sala:<br>Salvar | Para manter os inventários nas salas de origem, deixe este campo em branco. |   |

Figura 09: Definir localização dos bens

Após a confirmação, a seguinte mensagem será exibida no topo da tela (Figura 10).

#### Transferência deferida com sucesso.

Figura 10: Mensagem de deferimento da transferência

Deslizando um pouco a tela para baixo, pode-se constatar que a localização do bem foi atualizada, e que agora exibe-se os elementos de despesa e valor de cada bem (Figura 11).

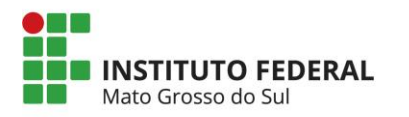

| # | Descrição                                                                                                    | Elemento de Despesa                          | Código do<br>Elemento de<br>Despesa | Sala                                                                             | Situação | Valor    |
|---|----------------------------------------------------------------------------------------------------|----------------------------------------------|-------------------------------------|----------------------------------------------------------------------------------|----------|----------|
| 1 | 532126 - CPU INTELCORE I7,<br>8GH-RAM, HD 1TB, UN DVD-RW,<br>SISTEMA OPERACIONAL<br>WINDOWS 8.1 PRO, TECLADO E<br>MOUSE, - SÉRIE BRJ6092LL2W -<br>MARCA HP - GAR. 3ANOS | EQUIPAMENTOS DE<br>PROCESSAMENTO DE<br>DADOS | 4490.52.35                          | Sistemas e Site -<br>DGTI - Casa 4<br>Soriano<br>Albuquerque (IFCE-<br>REITORIA) | Aprovado | 2.264,95 |
| 2 | 532181 - MONITOR MOD. ELITE<br>DISPLAY E 231, LED FULL HD,<br>BIVOLT, AJUSTES DE ALTURA,<br>INCLINAÇÃO E ROTAÇÃO - SÉRIE<br>3CQ539L4TK - MARCA HP - GAR. 3<br>ANOS      | EQUIPAMENTOS DE<br>PROCESSAMENTO DE<br>DADOS | 4490.52.35                          | Sistemas e Site -<br>DGTI - Casa 4<br>Soriano<br>Albuquerque (IFCE-<br>REITORIA) | Aprovado | 1.192,05 |
|   |                                                                                                    |                                              |                                     |                                                                                  | Total:   | 3.457,00 |

Figura 11: Dados atualizados após deferimento de transferência

E, prosseguindo, pode-se verificar o histórico de transferência (Figura 12).

| Histórico                                   |                  | -            |
|---------------------------------------------|------------------|--------------|
| Situação                                    | Alterado em      | Alterado por |
| Aguardando aprovação do servidor de destino | 28/06/2016 13:25 | Antonio      |
| Deferida                                    | 28/06/2016 14:20 | Danilo       |

Figura 12: Dados atualizados após deferimento de transferência

# Para Indeferir uma requisição

Para indeferir a requisição, clique no botão "Indeferir", localizado na parte superior da tela (Figura 13).

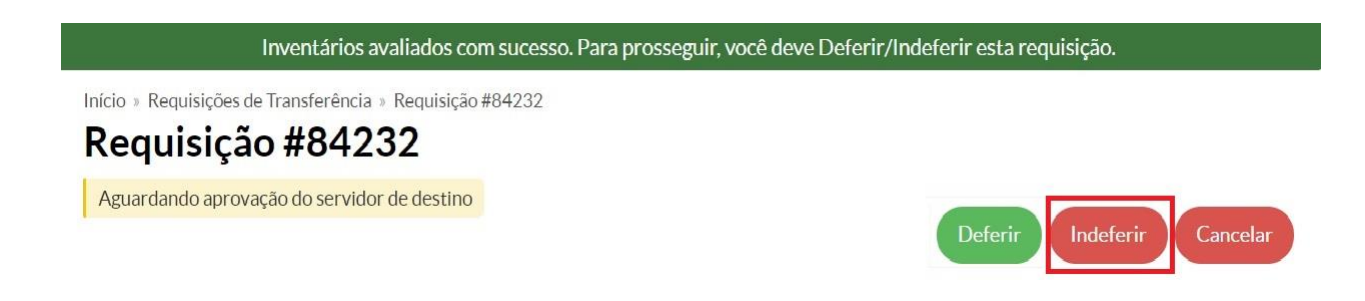

### Figura 13: Botão "indeferir requisição"

Será exibida uma tela, onde deverão ser informados os motivos para o indeferimento (Figura 14).

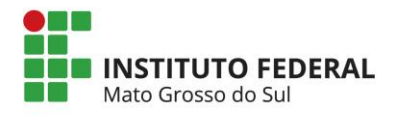

| Indeferir Requisição          |                                                                             |  |  |  |  |  |
|-------------------------------|-----------------------------------------------------------------------------|--|--|--|--|--|
| Motivo do<br>Indeferimento: * | A transferência não deverá ser destinada a mim, mas sim ao servidor Felipe. |  |  |  |  |  |
| Salvar                        |                                                                             |  |  |  |  |  |

Figure 14: Tela de justificativa para o indeferimento da requisição

# **Observações importantes**

Em caso de redistribuição de equipamento ou material permanente, o termo de responsabilidade deverá ser atualizado fazendo-se dele constar a nova localização e a assinatura do novo consignatário e aceite no sistema SUAP.

Nenhum equipamento ou material permanente poderá ser movimentado sem prévia ciência do responsável pelo Controle Patrimonial do Campus.

O processo só estará completo após o servidor clicar no botão deferir e clicar em salvar na tela de definir sala.